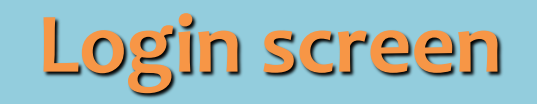

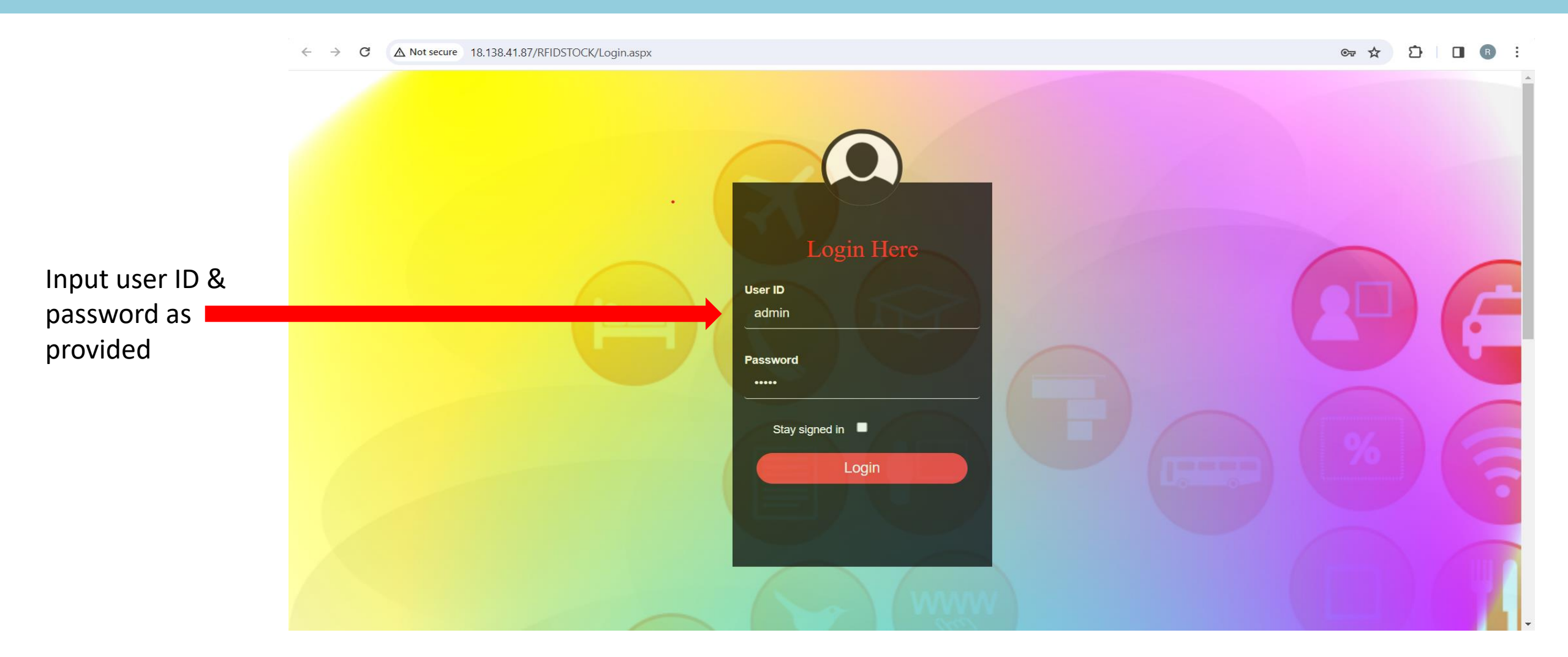

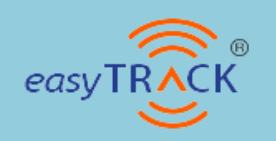

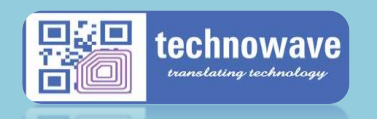

#### Home screen

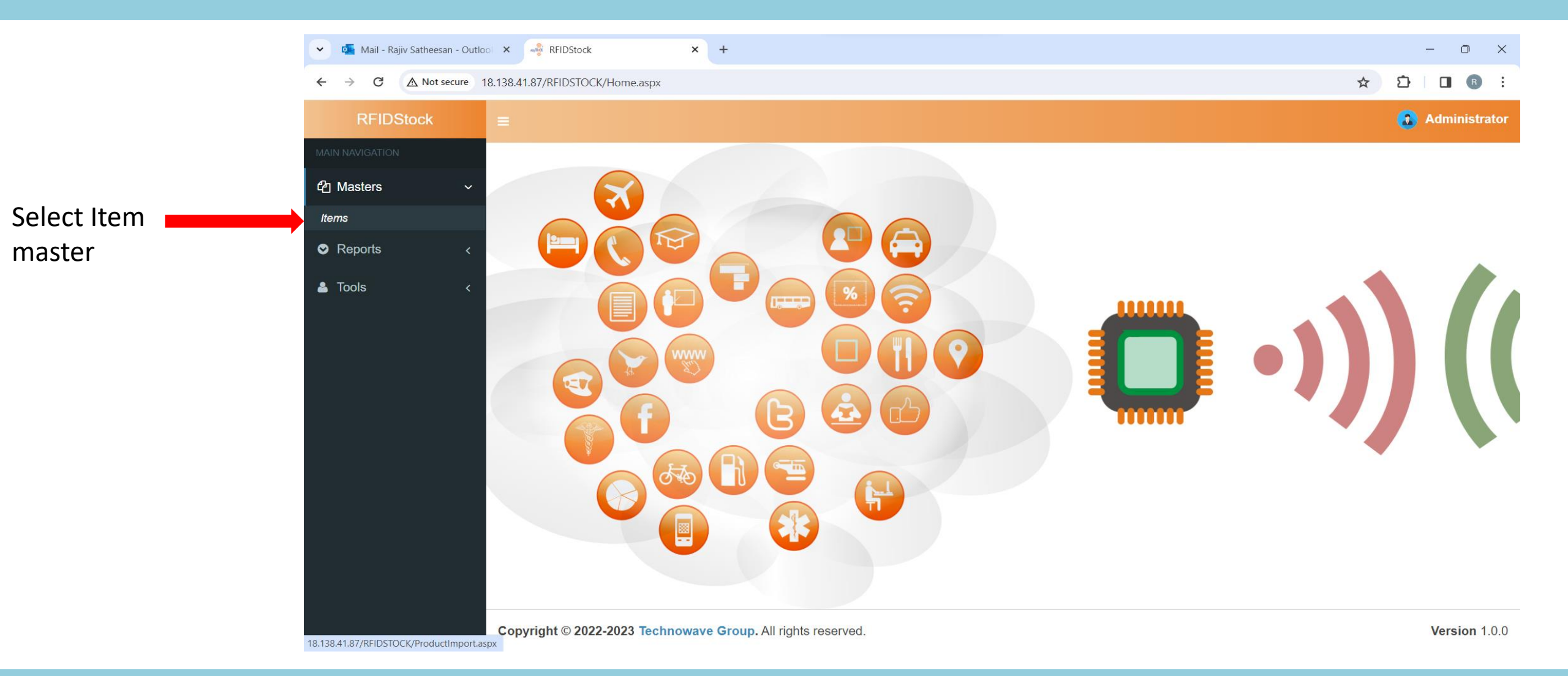

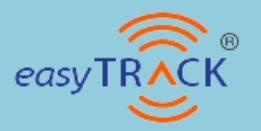

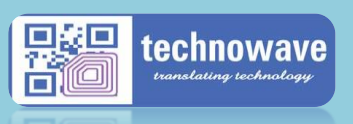

#### Home screen

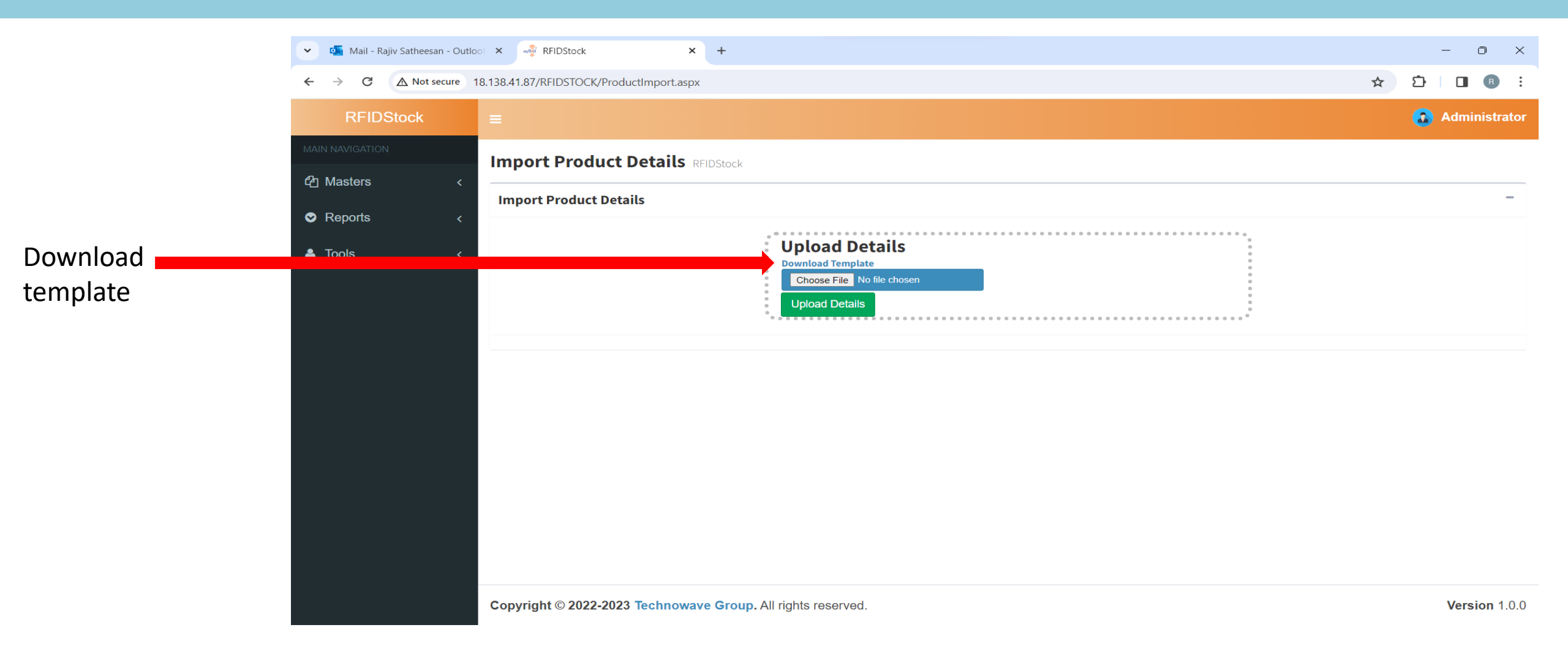

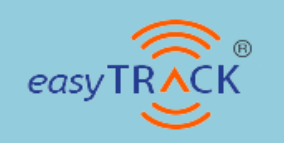

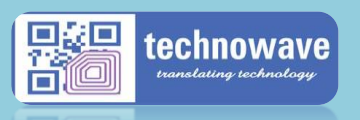

## **Excel template**

| 🚺 AutoSa | ave Off                                                                                                    | <b>日</b> り・                                                                                                    | <                                                                                                    | ItemsData                                                                                                    | xlsx ∨                                                                                                    |                                                                                                    | م                                                                                                    | Search                                                                                                    |                                                                                                    |                                                                                                    |                                                                                                    |                                                                                                    |                                                                                                    |          |             |                                                                                                    | Ra                                                                                                    | iv Satheesar                                                                                                    | RS                                                                                                    | - 0        | ×      |
|----------|----------------------------------------------------------------------------------------------------|----------------------------------------------------------------------------------------------------|----------------------------------------------------------------------------------------------------|----------------------------------------------------------------------------------------------------|----------------------------------------------------------------------------------------------------|----------------------------------------------------------------------------------------------------|----------------------------------------------------------------------------------------------------|----------------------------------------------------------------------------------------------------|----------------------------------------------------------------------------------------------------|----------------------------------------------------------------------------------------------------|----------------------------------------------------------------------------------------------------|----------------------------------------------------------------------------------------------------|----------------------------------------------------------------------------------------------------|----------|-------------|----------------------------------------------------------------------------------------------------|----------------------------------------------------------------------------------------------------|----------------------------------------------------------------------------------------------------|----------------------------------------------------------------------------------------------------|------------|--------|
| File Ho  | me Inser                                                                                                    | t Page L                                                                                                    | ayout F                                                                                                    | ormulas Da                                                                                                    | ata Revi                                                                                                    | ew View Help                                                                                                    |                                                                                                    |                                                                                                    |                                                                                                    |                                                                                                    |                                                                                                    |                                                                                                    |                                                                                                    |          |             |                                                                                                    |                                                                                                    |                                                                                                    | ⊐ Commer                                                                                                    | its 🖻 🖻 Sl | hare ~ |
|          | Cut                                                                                                    | Calib                                                                                                    | ri                                                                                                    | ~)[11 ~]                                                                                                    | A^ A                                                                                                    | ≡ ≡ (≡) ≫ ~                                                                                                    | ab Wrap                                                                                                    | Text                                                                                                    | Text                                                                                                    |                                                                                                    | ~                                                                                                    |                                                                                                    |                                                                                                    |          |             |                                                                                                    | ∑ AutoSun                                                                                                    | ` <sup>^</sup>                                                                                                    | $\bigcirc$                                                                                                    |            |        |
| Paste    | Copy ~                                                                                                    | В                                                                                                    | <i>I</i> <u>U</u> ∽                                                                                                    | · 🖉 - 🖾                                                                                                    | . <u>А</u> ~                                                                                                    |                                                                                                    | →= 🔛 Merg                                                                                                    | e & Center 🗸                                                                                                    | <u></u> • 9                                                                                                    | <b>9</b> 500                                                                                                    | .00<br>->.0                                                                                                    | Conditional For                                                                                                    | ormat as                                                                                                    | Cell In  | sert Delete | Format                                                                                                    | Fill Y                                                                                                    | Sort 8                                                                                                    | Find &                                                                                                    | Add-ins    |        |
| Clip     | board                                                                                                    | Fa                                                                                                    |                                                                                                    | Font                                                                                                    | تو<br>ا                                                                                                    | A                                                                                                    | lignment                                                                                                    | Г                                                                                                    | N N                                                                                                    | umber                                                                                                    | Б                                                                                                    | St                                                                                                    | yles                                                                                                    | ,105     | Cells       |                                                                                                    | V Clear                                                                                                    | Editing                                                                                                    | beleet                                                                                                    | Add-ins    | ~      |
| A3       | ~ : ×                                                                                                    | √ <i>f</i> x                                                                                                    |                                                                                                    |                                                                                                    |                                                                                                    |                                                                                                    |                                                                                                    |                                                                                                    |                                                                                                    |                                                                                                    |                                                                                                    |                                                                                                    |                                                                                                    |          |             |                                                                                                    |                                                                                                    |                                                                                                    |                                                                                                    |            | ~      |
| A A      | B                                                                                                    | C                                                                                                    | D                                                                                                    | E                                                                                                    | F                                                                                                    | G                                                                                                    | H                                                                                                    | 1                                                                                                    | J                                                                                                    | К                                                                                                    | L                                                                                                    | . M                                                                                                    | N                                                                                                    | 0        | Р           | Q                                                                                                    | R                                                                                                    | S                                                                                                    | Т                                                                                                    | U          | V      |
| 2 ABC    | 1230001                                                                                                    | A                                                                                                    | NIKE                                                                                                    | 8602569997                                                                                                    | 0 Ladies                                                                                                    | UNIT RETAIL WI                                                                                                    | 399                                                                                                    |                                                                                                    |                                                                                                    |                                                                                                    |                                                                                                    |                                                                                                    |                                                                                                    |          |             |                                                                                                    |                                                                                                    |                                                                                                    |                                                                                                    |            |        |
| 3        | -                                                                                                    |                                                                                                    |                                                                                                    |                                                                                                    |                                                                                                    |                                                                                                    |                                                                                                    |                                                                                                    |                                                                                                    |                                                                                                    |                                                                                                    |                                                                                                    |                                                                                                    |          |             |                                                                                                    |                                                                                                    |                                                                                                    |                                                                                                    |            | - L.   |
| 5        |                                                                                                    |                                                                                                    |                                                                                                    |                                                                                                    |                                                                                                    |                                                                                                    |                                                                                                    |                                                                                                    |                                                                                                    |                                                                                                    |                                                                                                    |                                                                                                    |                                                                                                    |          |             |                                                                                                    |                                                                                                    |                                                                                                    |                                                                                                    |            |        |
| 7        |                                                                                                    |                                                                                                    |                                                                                                    |                                                                                                    |                                                                                                    |                                                                                                    |                                                                                                    |                                                                                                    |                                                                                                    |                                                                                                    |                                                                                                    |                                                                                                    |                                                                                                    |          |             |                                                                                                    |                                                                                                    |                                                                                                    |                                                                                                    |            |        |
| 8<br>9   |                                                                                                    |                                                                                                    |                                                                                                    |                                                                                                    |                                                                                                    |                                                                                                    |                                                                                                    |                                                                                                    |                                                                                                    |                                                                                                    |                                                                                                    |                                                                                                    |                                                                                                    |          |             |                                                                                                    |                                                                                                    |                                                                                                    |                                                                                                    |            |        |
| 10       |                                                                                                    |                                                                                                    |                                                                                                    |                                                                                                    |                                                                                                    |                                                                                                    |                                                                                                    |                                                                                                    |                                                                                                    |                                                                                                    |                                                                                                    |                                                                                                    |                                                                                                    |          |             |                                                                                                    |                                                                                                    |                                                                                                    |                                                                                                    |            | - L.   |
| 12       |                                                                                                    |                                                                                                    |                                                                                                    |                                                                                                    |                                                                                                    |                                                                                                    |                                                                                                    |                                                                                                    |                                                                                                    |                                                                                                    |                                                                                                    |                                                                                                    |                                                                                                    |          |             |                                                                                                    |                                                                                                    |                                                                                                    |                                                                                                    |            |        |
| 14       |                                                                                                    |                                                                                                    |                                                                                                    |                                                                                                    |                                                                                                    |                                                                                                    |                                                                                                    |                                                                                                    |                                                                                                    |                                                                                                    |                                                                                                    |                                                                                                    |                                                                                                    |          |             |                                                                                                    |                                                                                                    |                                                                                                    |                                                                                                    |            |        |
| 15<br>16 |                                                                                                    |                                                                                                    |                                                                                                    |                                                                                                    |                                                                                                    |                                                                                                    |                                                                                                    |                                                                                                    |                                                                                                    |                                                                                                    |                                                                                                    |                                                                                                    |                                                                                                    |          |             |                                                                                                    |                                                                                                    |                                                                                                    |                                                                                                    |            | - L.   |
| 17<br>18 |                                                                                                    |                                                                                                    |                                                                                                    |                                                                                                    |                                                                                                    |                                                                                                    |                                                                                                    |                                                                                                    |                                                                                                    |                                                                                                    |                                                                                                    |                                                                                                    |                                                                                                    |          |             |                                                                                                    |                                                                                                    |                                                                                                    |                                                                                                    |            |        |
| 19       |                                                                                                    |                                                                                                    |                                                                                                    |                                                                                                    |                                                                                                    |                                                                                                    |                                                                                                    |                                                                                                    |                                                                                                    |                                                                                                    |                                                                                                    |                                                                                                    |                                                                                                    |          |             |                                                                                                    |                                                                                                    |                                                                                                    |                                                                                                    |            |        |
| 20       |                                                                                                    |                                                                                                    |                                                                                                    |                                                                                                    |                                                                                                    |                                                                                                    |                                                                                                    |                                                                                                    |                                                                                                    |                                                                                                    |                                                                                                    |                                                                                                    |                                                                                                    |          |             |                                                                                                    |                                                                                                    |                                                                                                    |                                                                                                    |            | _      |
| 22<br>23 |                                                                                                    |                                                                                                    |                                                                                                    |                                                                                                    |                                                                                                    |                                                                                                    |                                                                                                    |                                                                                                    |                                                                                                    |                                                                                                    |                                                                                                    |                                                                                                    |                                                                                                    |          |             |                                                                                                    |                                                                                                    |                                                                                                    |                                                                                                    |            | - L.   |
| 24       |                                                                                                    |                                                                                                    |                                                                                                    |                                                                                                    |                                                                                                    |                                                                                                    |                                                                                                    |                                                                                                    |                                                                                                    |                                                                                                    |                                                                                                    |                                                                                                    |                                                                                                    |          |             |                                                                                                    |                                                                                                    |                                                                                                    |                                                                                                    |            |        |
| 26       |                                                                                                    |                                                                                                    |                                                                                                    |                                                                                                    |                                                                                                    |                                                                                                    |                                                                                                    |                                                                                                    |                                                                                                    |                                                                                                    |                                                                                                    |                                                                                                    |                                                                                                    |          |             |                                                                                                    |                                                                                                    |                                                                                                    |                                                                                                    |            |        |
| 21       | ch. ·                                                                                                    |                                                                                                    |                                                                                                    |                                                                                                    |                                                                                                    |                                                                                                    |                                                                                                    |                                                                                                    |                                                                                                    |                                                                                                    |                                                                                                    |                                                                                                    |                                                                                                    |          |             |                                                                                                    |                                                                                                    |                                                                                                    |                                                                                                    |            | •      |
| < >      | Sneet                                                                                                    | <u>.</u> .                                                                                                    | +                                                                                                    |                                                                                                    |                                                                                                    |                                                                                                    |                                                                                                    |                                                                                                    |                                                                                                    |                                                                                                    |                                                                                                    | E (4)                                                                                                    |                                                                                                    |          |             |                                                                                                    | m                                                                                                    |                                                                                                    |                                                                                                    |            |        |
|          | AutoSa         File       Hc         Paste       S         Paste       S         A3       S         A3       A         A3       A         A4       A         A4       A         B3       A         B4       A         B4       A         B4       A         B4       A         B4       A       A         B4 </th <th>AutoSave       off         File       Home       Insert         AutoSave       Off         File       Home       Insert         AutoSave       Cut       Copy       Cut         Paste       Copy       Second       Cut         Paste       Copy       Second       Second         A3       I       STYLE       ITM       Second         ABC       1230001       J       J       Second       Second         ABC       1230001       J       J       <thj< th="">       J       <thj< th="">       J</thj<></thj<></th> <th>AutoSave off <math>rescaled in the second second</math></th> <th>AutoSave       Off       <math>\checkmark</math> <math>\checkmark</math> <math>\checkmark</math>         File       Home       Insert       Page Layout       F         Paste       <math>\circlearrowright</math> Cut       Calibri       B       I       <math>\Downarrow</math> <math>\checkmark</math>         Paste       <math>\circlearrowright</math> Format Painter       Calibri       B       I       <math>\Downarrow</math> <math>\checkmark</math>         A3       <math>\checkmark</math> <math>\checkmark</math> <math>f_x</math>       C       D         A3       <math>\checkmark</math>       ITM       SEASON       BRAND         2       ABC       1230001       A       NIKE         3       I       I       I       I         4       I       I       I       I         5       I       I       I       I       I         6       I       I       I       I       I         5       I       I       I       I       I         6       I       I       I       I       I       I         9       I       I       I       I       I       I       I         10       I       I       I       I       I       I       I       I         11       I       I</th> <th>AutoSave of <math>H</math> Page Layout Formulas Data<br/>File Home Insert Page Layout Formulas Data<br/>File Copy ~<br/>Paste Copy ~<br/>Format Painter<br/>Clipboard <math>Fs</math> <math>I</math> <math>U</math> ~ <math>H</math> <math>V</math> <math>V</math> <math>V<br/>B</math> <math>I</math> <math>U</math> ~ <math>H</math> <math>V</math> <math>V</math> <math>V<br/><math>A3</math> <math>\sim</math> : <math>V</math> <math>fx</math><br/>A B C D E<br/>1 STVLE ITM SEASON BRAND BARCODE<br/>2 ABC 1230001 A NIKE 8602569997<br/>3 <math>I</math> <math>I</math> <math>I</math> <math>I</math> <math>V</math> <math>V</math> <math>V</math> <math>V</math><br/>ABC</math> 1230001 A NIKE 8602569997<br/>3 <math>I</math> <math>I</math> <math>I</math> <math>I</math> <math>I</math> <math>I</math> <math>I</math> <math>I</math> <math>I</math> <math>I</math></th> <th>AutoSave of the linear Page Layout Formulas Data Review<br/>File Home Insert Page Layout Formulas Data Review<br/>Paste Copy <math>\sim</math><br/><math>\sim</math> Format Painter<br/>Clipboard Fs Form <math>\downarrow</math> <math>\uparrow</math> <math>\land</math> <math>\land</math> <math>\land</math> <math>\land</math> <math>\land</math> <math>\land</math> <math>\land</math> <math>\land</math> <math>\land</math> <math>\land</math></th> <th>AutoSave <math>\bigcirc</math> of <math>\bigcirc</math> <math>\bigcirc</math> <math>\bigcirc</math> <math>\bigcirc</math> <math>\bigcirc</math> <math>\bigcirc</math> <math>\bigcirc</math> <math>\bigcirc</math> <math>\bigcirc</math> <math>\bigcirc</math></th> <th>AutoSave       Image: Content of the second second s</th> <th>AutoSave       Image layout       Formulas       Data Review       View       Help         Image layout       Formulas       Data       Review       View       Help         Image layout       Calibrit       Image layout       Formulas       Data       Review       View       Help         Image layout       Calibrit       Image layout       Calibrit       Image layout       Formulas       Data       Review       View       Help         Image layout       Calibrit       Image layout       Calibrit</th> <th>AutoSave  Of   File Home Insert Page Layout Formulas Data Review View Help  File Home Insert Page Layout Formulas Data Review View Help  Paste Cut  Paste Cut  Format Painter  Clipboard is  Font is  A3   I V   Font is  B C B C B C B C IS  Font is  A3   I V   Font is  B C B C B C B C IS  A A CODE IS  Font is  B C B C B C B C IS  A B C B C B C IS  A B C B C B C IS  A B C B C B C IS  A B C B C B C IS  A B C B C B C IS  A B C B C B C IS  A B C B C B C IS  A B C B C B C IS  A B C B C B C IS  A B C B C B C IS  A B C B C B C IS  A B C B C IS  A B C B C B C IS  A B C B C IS  A B C B C IS  A B C B C IS  A B C B C IS  A B C B C IS  A B C IS  A IS  A B C IS  A IS  A IS  A IS  A IS  A IS  A IS  A IS  A IS  A IS  A IS  A IS  A IS  A IS  A IS  A IS  A IS  A IS  A IS  A IS  A IS  A IS  A IS  A IS  A IS  A IS  A IS  A IS  A IS  A IS  A IS  A IS  A IS  A IS  A IS  A IS  A IS  A IS  A IS</th> <th>AutoSave inset   Page Layout Formulas Data Review View Help     Image Layout Formulas Data Review View Help     Image Layout Compute Image Layout Formulas Data Review View Help     Image Layout Compute Image Layout Formulas Data Review View Help     Image Layout Compute Image Layout Formulas Data Review View Help     Image Layout Image Layout Formulas Data Review View Help   Image Layout Formulas Data Review View Help   Image Layout Formulas Data Review View Help   Image Layout Formulas Data Review View Help   Image Layout Formulas Data Review View Help   Image Layout Formulas Data Review View Help   Image Layout Formulas Data Review View Help   Image Layout Review Review Image Layout Review Number   Image Layout Review Review Review Review Number   Image Layout Review Review Review Review Review   Image Layout Review Review Review Review Review   Image Layout Review Review <th< th=""><th>AutoSave of the sector is the membrata.dox v File Home Insert Page Layout Formulas Data Review View Help File Home Insert Page Layout Formulas Data Review View Help File Copy v Format Painter Format Painter Format Pain</th><th>AutoSave     File     Home     Image: AutoSave     Image: AutoSave</th><th>AutoSave</th><th>AutoSave</th><th>AutoSere      Or      Or      Or      Or      Or      Or      Or      Or      Or      Or      Or      Or      Or      Or      Or      Or      Or      Or      Or      Or      Or     Or     Or</th><th>AudoSaw @ @ C P C C T RemdBatakix      P Search      Home Insert Page Layout Formulas Data Review View Help      Logon      Catter C C C C C C C C C C C C C C C C C C C</th><th><ul> <li>Andosine</li> <li>Image: Andosine</li> <li>Image: Andosine</li> <li< th=""><th><math display="block"> \begin{tabular}{ c c c c c c c } \hline \hline \hline \hline \hline \hline \hline \hline \hline \hline \hline \hline \hline \hline \hline \hline \hline \hline \hline</math></th><th>AutoSere</th><th></th></li<></ul></th></th<></th> | AutoSave       off         File       Home       Insert         AutoSave       Off         File       Home       Insert         AutoSave       Cut       Copy       Cut         Paste       Copy       Second       Cut         Paste       Copy       Second       Second         A3       I       STYLE       ITM       Second         ABC       1230001       J       J       Second       Second         ABC       1230001       J       J <thj< th="">       J       <thj< th="">       J</thj<></thj<> | AutoSave off $rescaled in the second second$ | AutoSave       Off $\checkmark$ $\checkmark$ $\checkmark$ File       Home       Insert       Page Layout       F         Paste $\circlearrowright$ Cut       Calibri       B       I $\Downarrow$ $\checkmark$ Paste $\circlearrowright$ Format Painter       Calibri       B       I $\Downarrow$ $\checkmark$ A3 $\checkmark$ $\checkmark$ $f_x$ C       D         A3 $\checkmark$ ITM       SEASON       BRAND         2       ABC       1230001       A       NIKE         3       I       I       I       I         4       I       I       I       I         5       I       I       I       I       I         6       I       I       I       I       I         5       I       I       I       I       I         6       I       I       I       I       I       I         9       I       I       I       I       I       I       I         10       I       I       I       I       I       I       I       I         11       I       I | AutoSave of $H$ Page Layout Formulas Data<br>File Home Insert Page Layout Formulas Data<br>File Copy ~<br>Paste Copy ~<br>Format Painter<br>Clipboard $Fs$ $I$ $U$ ~ $H$ $V$ $V$ $VB$ $I$ $U$ ~ $H$ $V$ $V$ $VA3 \sim : V fxA B C D E1 STVLE ITM SEASON BRAND BARCODE2 ABC 1230001 A NIKE 86025699973 I I I I V V V VABC$ 1230001 A NIKE 8602569997<br>3 $I$ $I$ $I$ $I$ $I$ $I$ $I$ $I$ $I$ $I$ | AutoSave of the linear Page Layout Formulas Data Review<br>File Home Insert Page Layout Formulas Data Review<br>Paste Copy $\sim$<br>$\sim$ Format Painter<br>Clipboard Fs Form $\downarrow$ $\uparrow$ $\land$ $\land$ $\land$ $\land$ $\land$ $\land$ $\land$ $\land$ $\land$ $\land$ | AutoSave $\bigcirc$ of $\bigcirc$ $\bigcirc$ $\bigcirc$ $\bigcirc$ $\bigcirc$ $\bigcirc$ $\bigcirc$ $\bigcirc$ $\bigcirc$ $\bigcirc$ | AutoSave       Image: Content of the second second s | AutoSave       Image layout       Formulas       Data Review       View       Help         Image layout       Formulas       Data       Review       View       Help         Image layout       Calibrit       Image layout       Formulas       Data       Review       View       Help         Image layout       Calibrit       Image layout       Calibrit       Image layout       Formulas       Data       Review       View       Help         Image layout       Calibrit       Image layout       Calibrit | AutoSave  Of   File Home Insert Page Layout Formulas Data Review View Help  File Home Insert Page Layout Formulas Data Review View Help  Paste Cut  Paste Cut  Format Painter  Clipboard is  Font is  A3   I V   Font is  B C B C B C B C IS  Font is  A3   I V   Font is  B C B C B C B C IS  A A CODE IS  Font is  B C B C B C B C IS  A B C B C B C IS  A B C B C B C IS  A B C B C B C IS  A B C B C B C IS  A B C B C B C IS  A B C B C B C IS  A B C B C B C IS  A B C B C B C IS  A B C B C B C IS  A B C B C B C IS  A B C B C B C IS  A B C B C IS  A B C B C B C IS  A B C B C IS  A B C B C IS  A B C B C IS  A B C B C IS  A B C B C IS  A B C IS  A IS  A B C IS  A IS  A IS  A IS  A IS  A IS  A IS  A IS  A IS  A IS  A IS  A IS  A IS  A IS  A IS  A IS  A IS  A IS  A IS  A IS  A IS  A IS  A IS  A IS  A IS  A IS  A IS  A IS  A IS  A IS  A IS  A IS  A IS  A IS  A IS  A IS  A IS  A IS  A IS | AutoSave inset   Page Layout Formulas Data Review View Help     Image Layout Formulas Data Review View Help     Image Layout Compute Image Layout Formulas Data Review View Help     Image Layout Compute Image Layout Formulas Data Review View Help     Image Layout Compute Image Layout Formulas Data Review View Help     Image Layout Image Layout Formulas Data Review View Help   Image Layout Formulas Data Review View Help   Image Layout Formulas Data Review View Help   Image Layout Formulas Data Review View Help   Image Layout Formulas Data Review View Help   Image Layout Formulas Data Review View Help   Image Layout Formulas Data Review View Help   Image Layout Review Review Image Layout Review Number   Image Layout Review Review Review Review Number   Image Layout Review Review Review Review Review   Image Layout Review Review Review Review Review   Image Layout Review Review <th< th=""><th>AutoSave of the sector is the membrata.dox v File Home Insert Page Layout Formulas Data Review View Help File Home Insert Page Layout Formulas Data Review View Help File Copy v Format Painter Format Painter Format Pain</th><th>AutoSave     File     Home     Image: AutoSave     Image: AutoSave</th><th>AutoSave</th><th>AutoSave</th><th>AutoSere      Or      Or      Or      Or      Or      Or      Or      Or      Or      Or      Or      Or      Or      Or      Or      Or      Or      Or      Or      Or      Or     Or     Or</th><th>AudoSaw @ @ C P C C T RemdBatakix      P Search      Home Insert Page Layout Formulas Data Review View Help      Logon      Catter C C C C C C C C C C C C C C C C C C C</th><th><ul> <li>Andosine</li> <li>Image: Andosine</li> <li>Image: Andosine</li> <li< th=""><th><math display="block"> \begin{tabular}{ c c c c c c c } \hline \hline \hline \hline \hline \hline \hline \hline \hline \hline \hline \hline \hline \hline \hline \hline \hline \hline \hline</math></th><th>AutoSere</th><th></th></li<></ul></th></th<> | AutoSave of the sector is the membrata.dox v File Home Insert Page Layout Formulas Data Review View Help File Home Insert Page Layout Formulas Data Review View Help File Copy v Format Painter Format Painter Format Pain | AutoSave     File     Home     Image: AutoSave     Image: AutoSave | AutoSave | AutoSave    | AutoSere      Or      Or      Or      Or      Or      Or      Or      Or      Or      Or      Or      Or      Or      Or      Or      Or      Or      Or      Or      Or      Or     Or     Or | AudoSaw @ @ C P C C T RemdBatakix      P Search      Home Insert Page Layout Formulas Data Review View Help      Logon      Catter C C C C C C C C C C C C C C C C C C C | <ul> <li>Andosine</li> <li>Image: Andosine</li> <li>Image: Andosine</li> <li< th=""><th><math display="block"> \begin{tabular}{ c c c c c c c } \hline \hline \hline \hline \hline \hline \hline \hline \hline \hline \hline \hline \hline \hline \hline \hline \hline \hline \hline</math></th><th>AutoSere</th><th></th></li<></ul> | $ \begin{tabular}{ c c c c c c c } \hline \hline \hline \hline \hline \hline \hline \hline \hline \hline \hline \hline \hline \hline \hline \hline \hline \hline \hline$ | AutoSere   |        |

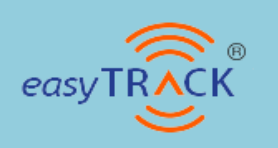

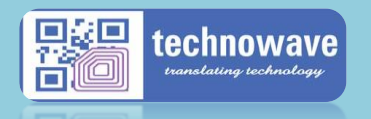

# Linking & Unlinking

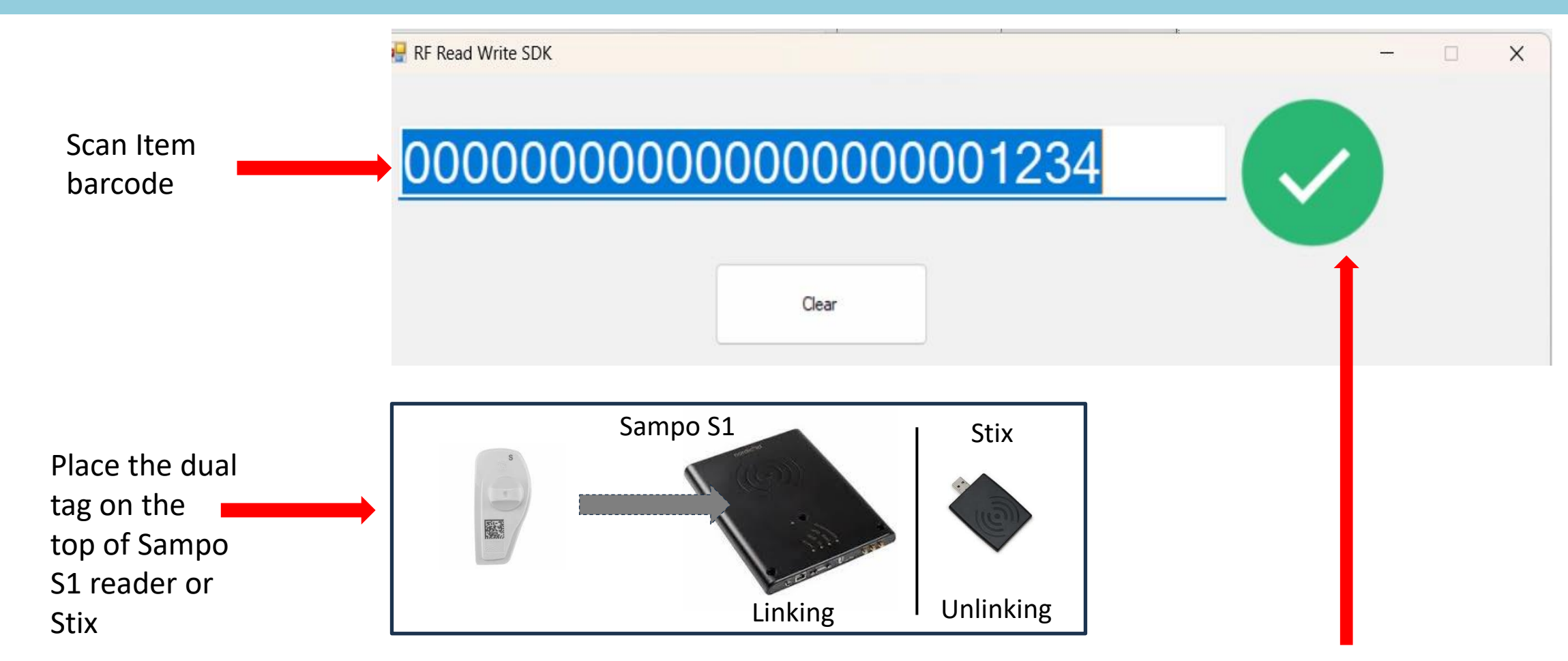

Once the dual is placed on the reader automatically the RFID reader will link the item code and a green button will appear on the screen. Same process needs to be followed for **unlinking** where you need to use Nordic ID Stix reader.

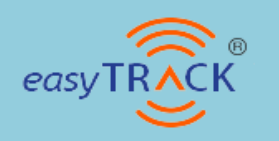

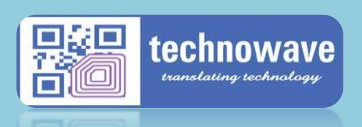

### **HHT Screen**

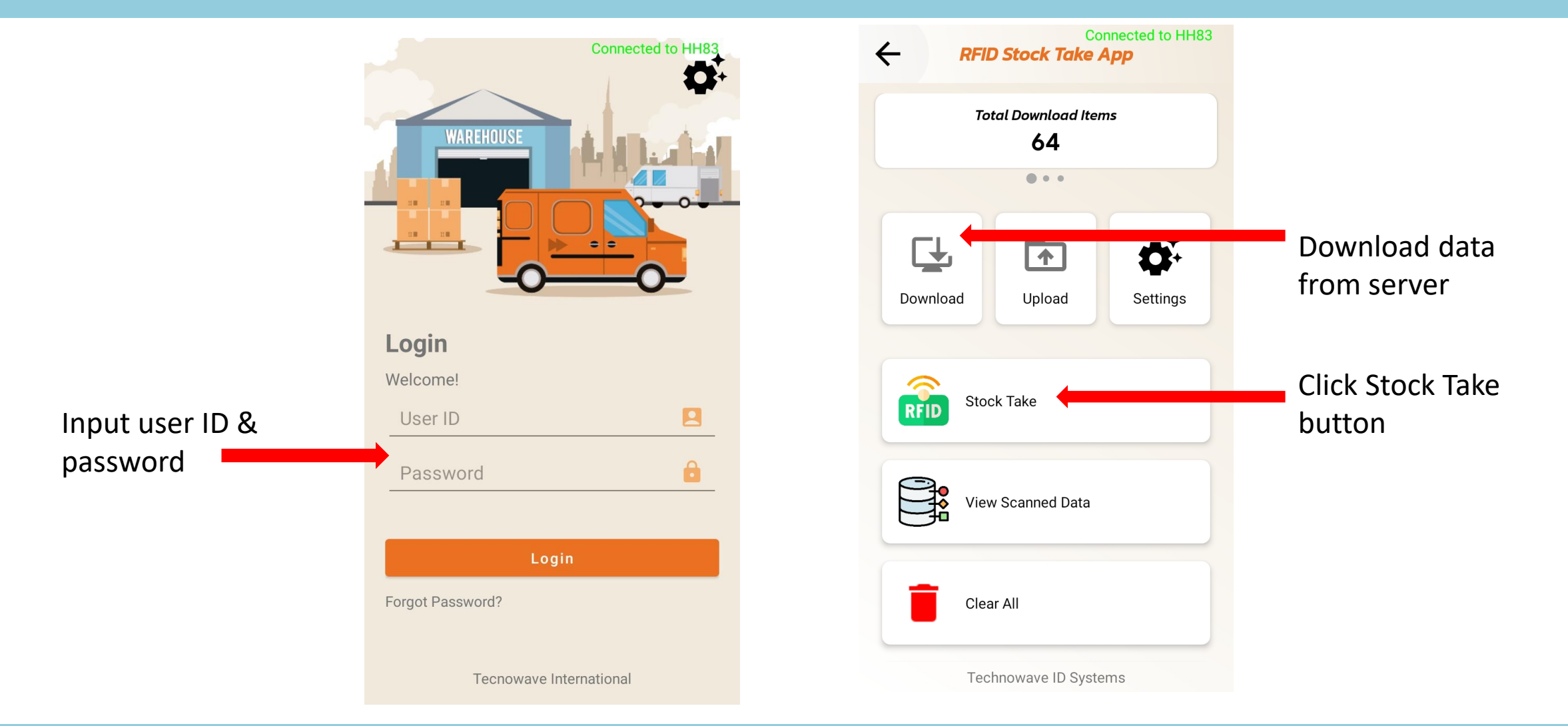

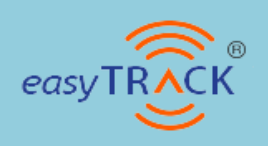

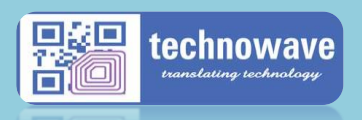

### **HHT Screen**

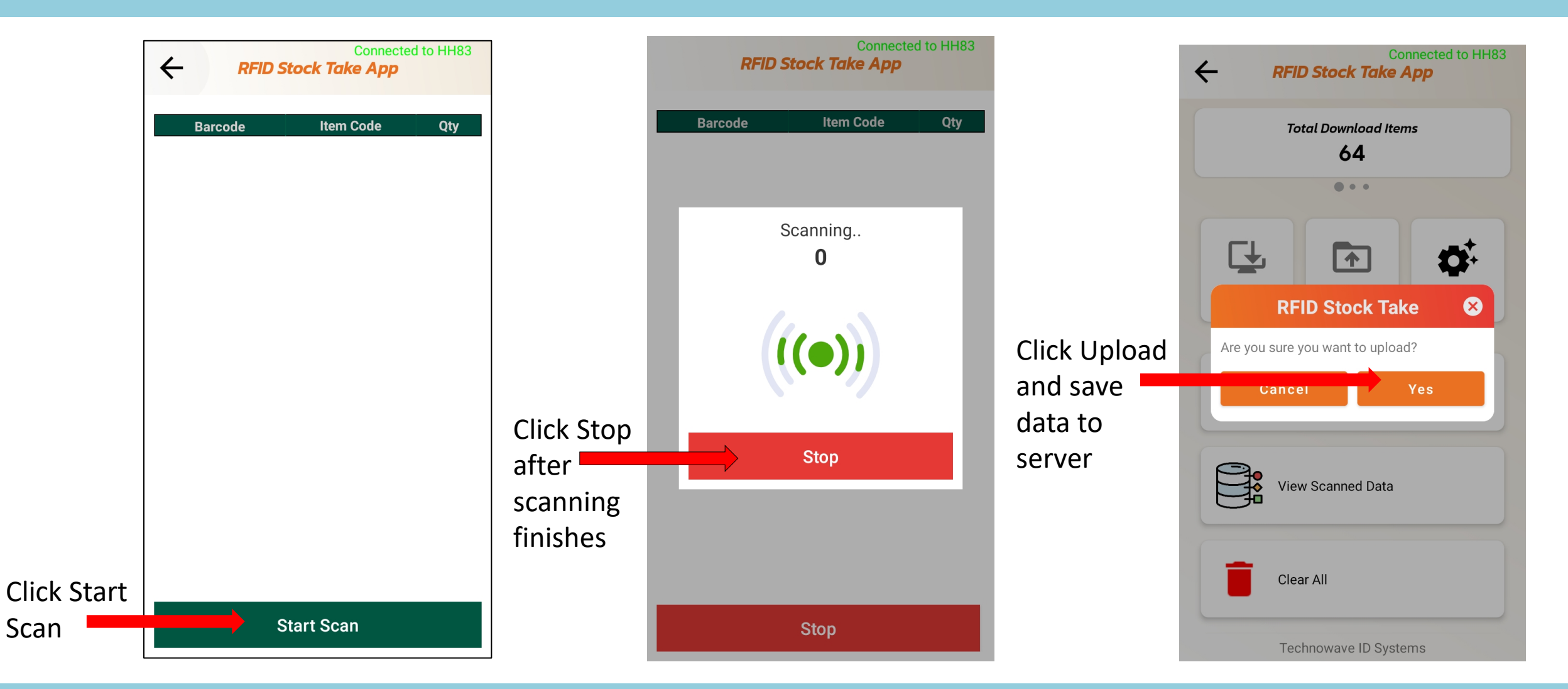

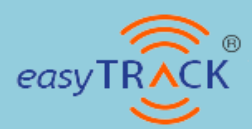

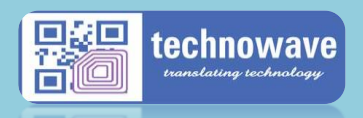

## Stock Take report

| MAIN NAVIGATION                         | Stock Take Report RFIDStock    |                          |                  |                      |  |  |  |  |  |
|-----------------------------------------|--------------------------------|--------------------------|------------------|----------------------|--|--|--|--|--|
| 샵 Masters <                             | -                              |                          |                  |                      |  |  |  |  |  |
| Reports ~                               | Stock Take Report              |                          |                  |                      |  |  |  |  |  |
| Stock Take Reports                      | Show 25 ∽ entries              | Conv DDE Eveel Drint     | Search:          |                      |  |  |  |  |  |
| RFID Print Sumary                       |                                | Copy PDF Excel Print     |                  |                      |  |  |  |  |  |
| 🔺 Tools 🗸 🖌                             | ItemCode A Barcode             | ♦ ItemDesc               | ♦ Style ♦ Season | ♦ Brand ♦ Quantity ♦ |  |  |  |  |  |
|                                         | ITM00218766 8000001076587      | 2-5 BOY JEANS SET        | 20KY113B SP0321  | KAIYUE 36            |  |  |  |  |  |
|                                         | ITM00242840 8000001263666      | 6-12 BOYS T SHIRT SET    | 22KY0132A SP0123 | JOANNA 2             |  |  |  |  |  |
|                                         | ITM00242841 8000001263673      | 6-12 BOYS T SHIRT SET    | 22KY0134A SP0123 | JOANNA 1             |  |  |  |  |  |
|                                         | ITM00242842 8000001263680      | 6-12 BOYS T SHIRT SET    | 22KY0137A SP0123 | JOANNA 1             |  |  |  |  |  |
|                                         | ITM00242843 8000001263697      | 6-12 BOYS T SHIRT SET    | 22KY0145A SP0123 | JOANNA 1             |  |  |  |  |  |
|                                         | ITM00242844 8000001263703      | 6-12 BOYS T SHIRT SET    | 22KY0140A SP0123 | JOANNA 1             |  |  |  |  |  |
|                                         | ITM00242845 8000001263710      | 6-12 BOYS T SHIRT SET    | 22KY0142A SP0123 | JOANNA 1             |  |  |  |  |  |
|                                         | ITM00242852 8000001263789      | 2-5 BOYS T SHIRT SET     | 22KY0132B SP0123 | JOANNA 1             |  |  |  |  |  |
|                                         | ITM00242856 8000001263826      | 2-5 BOYS T SHIRT SET     | 22KY0140B SP0123 | JOANNA 1             |  |  |  |  |  |
|                                         | ITM00242857 8000001263833      | 2-5 BOYS T SHIRT SET     | 22KY0142B SP0123 | JOANNA 1             |  |  |  |  |  |
| 18 138 41 87/REIDSTOCK/ComparisonReport | aspy ITM00243479 8000001269514 | MEN SHORT SLEEVE T SHIRT | 88530-1 SP0123   | BOER 1               |  |  |  |  |  |

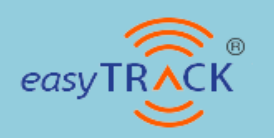

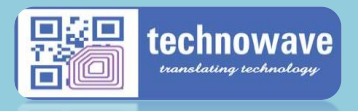

## Stock Variance report

| eStockTake      | <b>■</b> TECHNOWAVE                                                                                            | Administrator |
|-----------------|----------------------------------------------------------------------------------------------------|---------------|
| MAIN NAVIGATION |                                                                                                    |               |
| අ Activities <  |                                                                                                    |               |
| Reports <       | Search Criteria                                                                                                | -             |
| 🚢 Help 🗸        | Status Variance Variance Show                                                                                  |               |
|                 | Show 8 v entries     Copy     PDF     Excel     Print     CSV                                                  |               |
|                 | LOCATION 🔷 ITEMCODE 🔶 BARCODE 🍦 DESCRIPTION 🍦 UOM 🍦 SYS-QTY 🔶 SCAN-QTY 🔶 MISSING-QTY 🖕 EXCESS-QTY 🌩 Price 🌩    |               |
|                 | 0000003281789 1000016978 Al Bustan TKetc SET 100 0 100 0 1.050 0 1.050 0                                       | 0 0 0         |
|                 | 000001346947 0100045265 Goodbye Glue Tra PCS 100 0 100 0 1.150 0                                               | 0 0 0         |
|                 | 000001347050 0100045263 Goodbye Roach Ho PCS 100 0 100 0 1.000 0 1.000 0                                       | 0 0 0         |
|                 | 000001404142 1000016665 Moong Cooper PCS 100 0 100 0 0.160 0 0                                                 | 0 0 0         |
|                 | 000002861715 0100045810 Acrosa Olives Gr PCS 100 0 100 0 1.260 0 1.260 0                                       | 0 0 0         |
|                 | 000003281765 100018095 Al Bustan Mayo2x PCS 100 0 100 0 1.105 0                                                | 0 0 0         |
|                 | 000003281796 100018034 Al Bustan HSauc PCS 100 0 100 0 1.000 0 1.000 0                                         | 0 0 0         |
|                 | 000003828557 0100043727 Mix Masala 1KG 1 PCS 100 0 100 0 2.195 0 0                                             | 0 0 0         |
|                 | Total: 800.00 (1060300.00) 0.00 (0.00) 800.00 (1060300.00) 0.00 (0.00)                                         |               |
|                 | Showing 1 to 8 of 10,603 entries         Previous         1         2         3         4         5         13 | 1326 Next     |

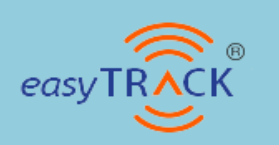

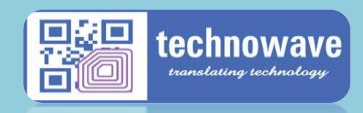